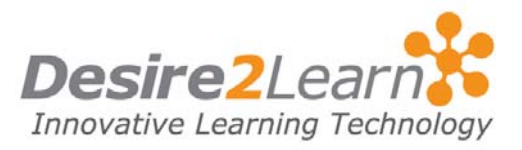

The Dropbox tool lets you submit assignments through the Learning Environment, eliminating the need to mail, fax, or email assignments. Simply upload your assignment to the appropriate folder.

#### **Sections**

| Accessing the Dropbox tool        |
|-----------------------------------|
| Submitting assignments            |
| Group assignment folders          |
| Reviewing your submission history |
| Viewing feedback                  |

#### **Accessing the Dropbox tool**

To access the Dropbox tool, click the **Dropbox** link on your course's navigation bar.

| Dropbox Folders |                |        |       |             |            |
|-----------------|----------------|--------|-------|-------------|------------|
| Folder List     | <b>History</b> |        |       |             |            |
| Dropbox Folders | 5              |        |       |             |            |
|                 |                |        |       | 20 🕚        | per page   |
|                 |                | Folder | Grade | Submissions | Feedback   |
| No Category     |                |        |       |             |            |
| Lab reports     |                |        |       | 1           | -          |
| Research notes  |                |        |       | 2           | -          |
| Final report    |                |        |       | 0           | -          |
|                 |                |        |       | 20 🔊        | 🖌 per page |

The main Dropbox Folders page

From Folder List page you can view:

- A list of assignment folders and related attachments.
- Whether folders are for group or personal assignments.
- The number of assignments that you submitted to each folder.
- Whether feedback, including grades and rubric scores, has been left for you.

## **Submitting assignments**

From the main Dropbox page, click the name of the folder that you want to submit an assignment to, and then do the following:

- 1 Click Add a File.
- 2 **Browse** and attach the file you want to upload. You can click **Add** to attach additional files.
- 3 Click Upload.
- 4 Click Submit.

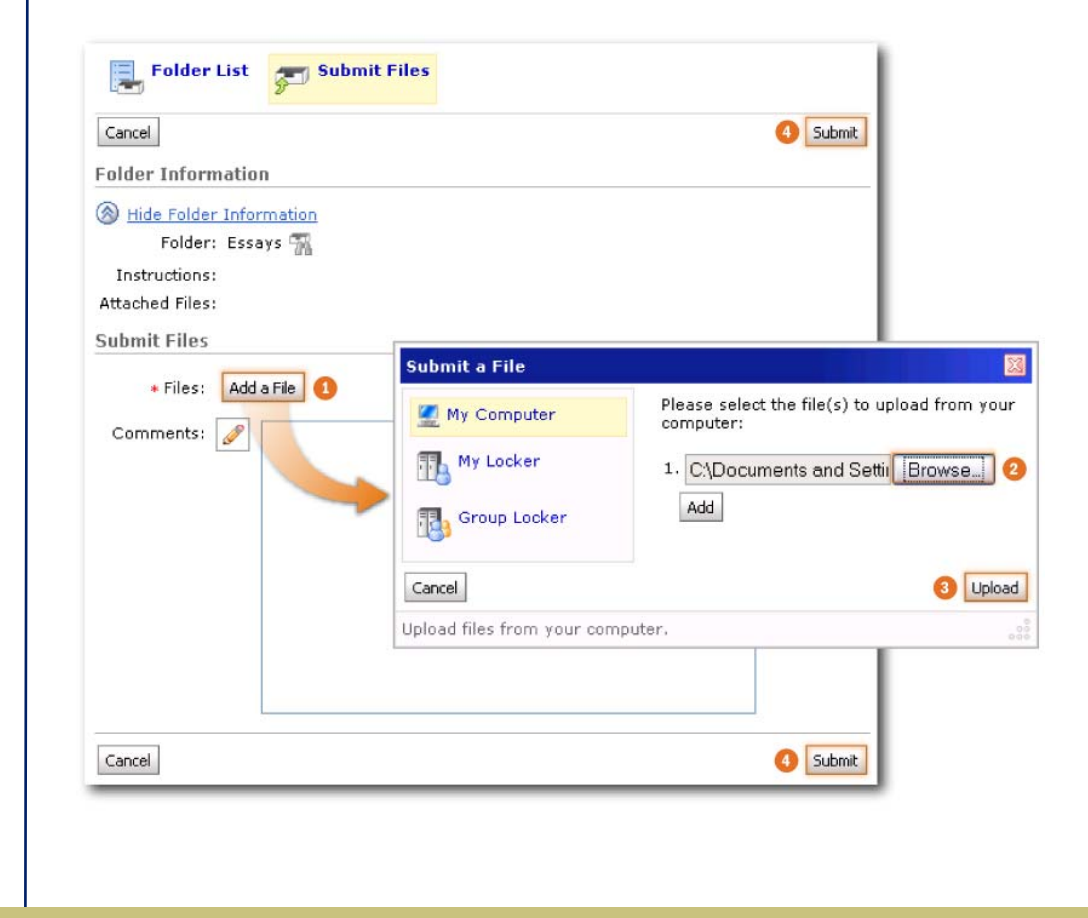

# Group assignment folders

Group dropbox folders have a A Group Folder icon beside their name. Any user in your group can submit files to the group folder. The **Submissions** column in the Folder List lets you know how many files your group submitted. The Submission History page provides details on who submitted files and when. Feedback, including grades, associated with group folders applies to the entire group.

## **Reviewing your submission history**

1 On the Dropbox Folders page, click **History**.

|                 | 2 Click the <b>Folder</b> you want to view submissions for.                                                                                                    |  |  |  |
|-----------------|----------------------------------------------------------------------------------------------------|--|--|--|
|                 | A list of submitted files displays on the Submission History page.<br>You can check each file's size, when it was submitted, whether<br>comments were included with it, and who has retrieved it. For<br>group dropbox folders you can check who submitted each file. |  |  |  |
|                 | • <b><sup>*</sup> Unread</b> The file has not been retrieved.                                                                                                    |  |  |  |
|                 | • Read The file has been retrieved. (It may not have been read or graded.)                                                                                                    |  |  |  |
| Viewing feedbac | k                                                                                                    |  |  |  |
|                 | 1 From the Dropbox Folders page, click the <sup>1</sup> View icon in the <b>Feedback</b> column for a folder.                                                                                                    |  |  |  |
|                 | 2 View your comments, grades, and/or rubric achievement.                                                                                                    |  |  |  |
|                 | 3 Click <b>Download All Files</b> to download any attachments.                                                                                                    |  |  |  |
|                 |                                                                                                    |  |  |  |
|                 |                                                                                                    |  |  |  |
|                 |                                                                                                    |  |  |  |
|                 |                                                                                                    |  |  |  |
|                 |                                                                                                    |  |  |  |
|                 |                                                                                                    |  |  |  |
|                 |                                                                                                    |  |  |  |
|                 |                                                                                                    |  |  |  |
|                 |                                                                                                    |  |  |  |
|                 |                                                                                                    |  |  |  |
|                 |                                                                                                    |  |  |  |
|                 |                                                                                                    |  |  |  |
|                 |                                                                                                    |  |  |  |
|                 |                                                                                                    |  |  |  |
|                 |                                                                                                    |  |  |  |
|                 |                                                                                                    |  |  |  |